วิธีเพิ่มช่อง MV\_YOU CH. **MV SABAIDEE TV** ดาวเทียม Thaicom 5 รีซีฟเวอร์รุ่น S-5,S3

STAR

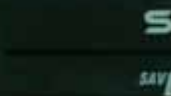

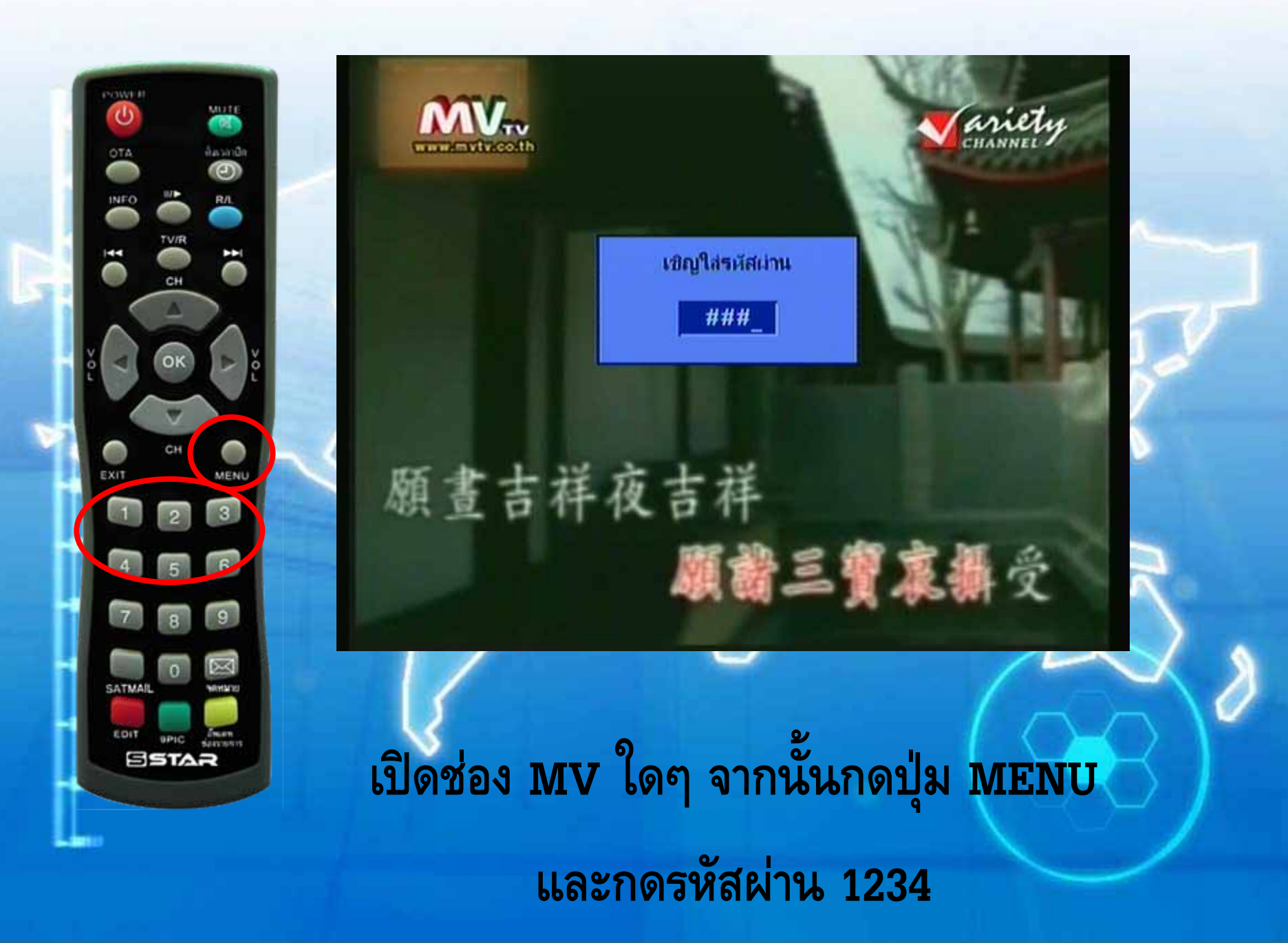

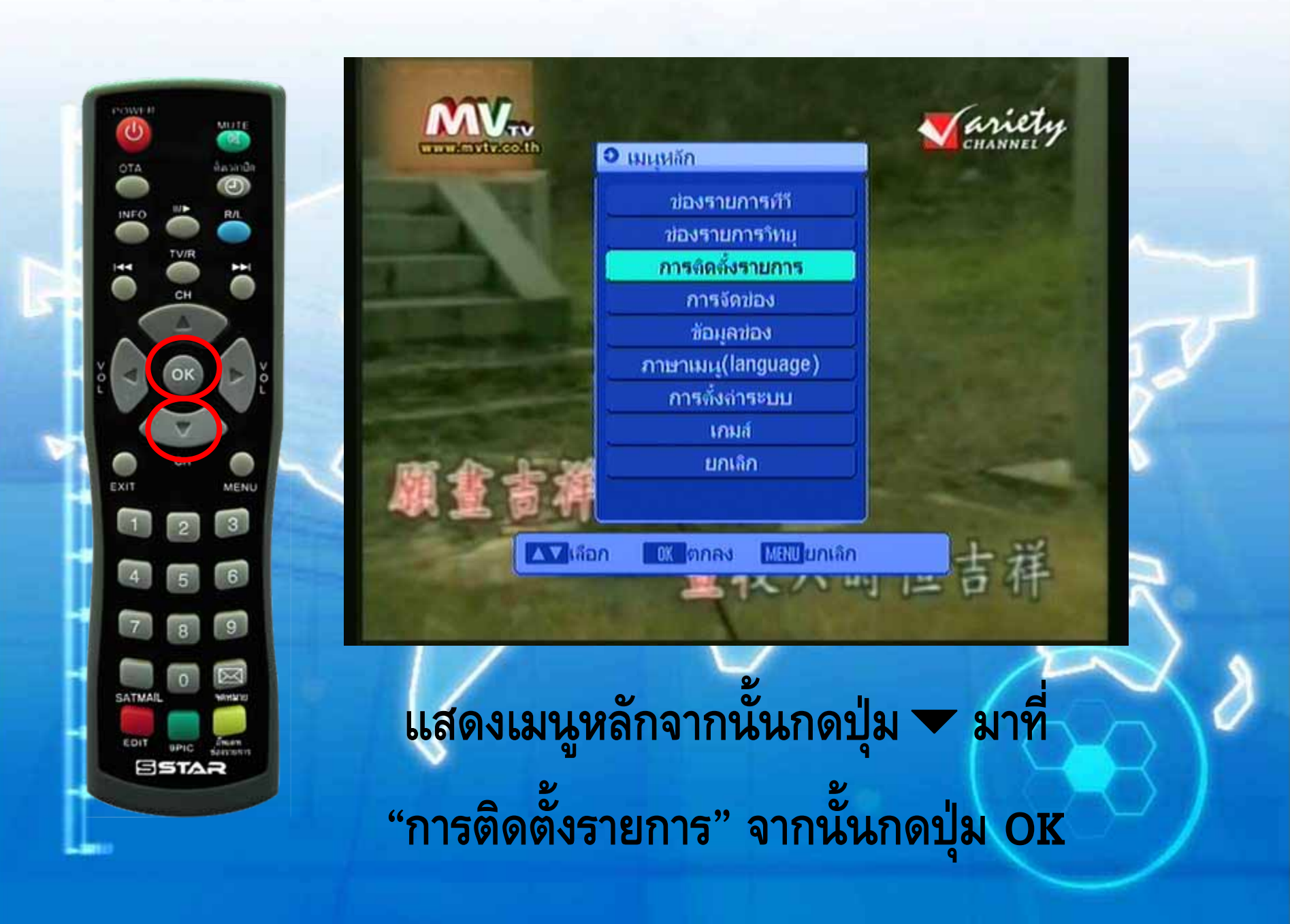

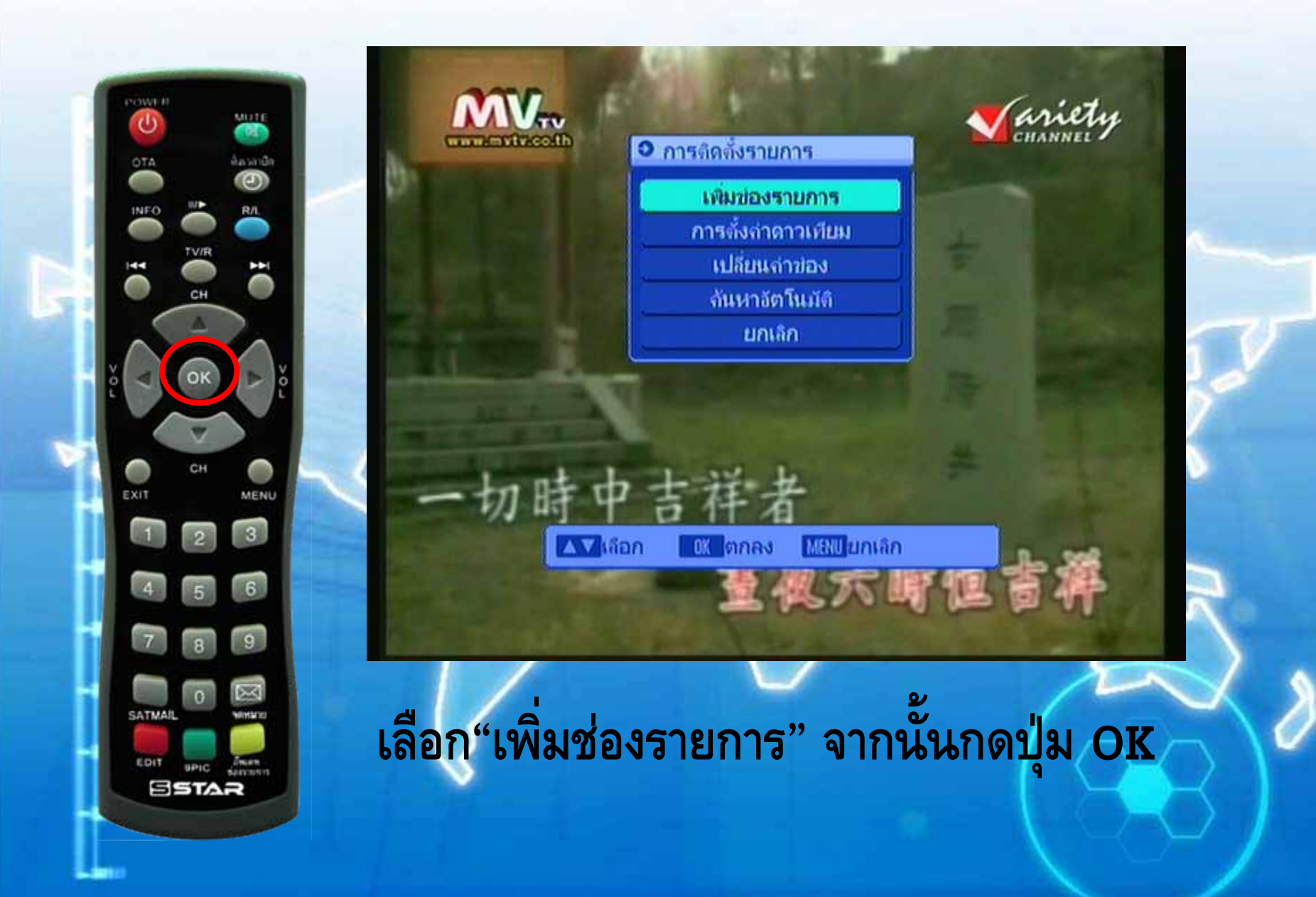

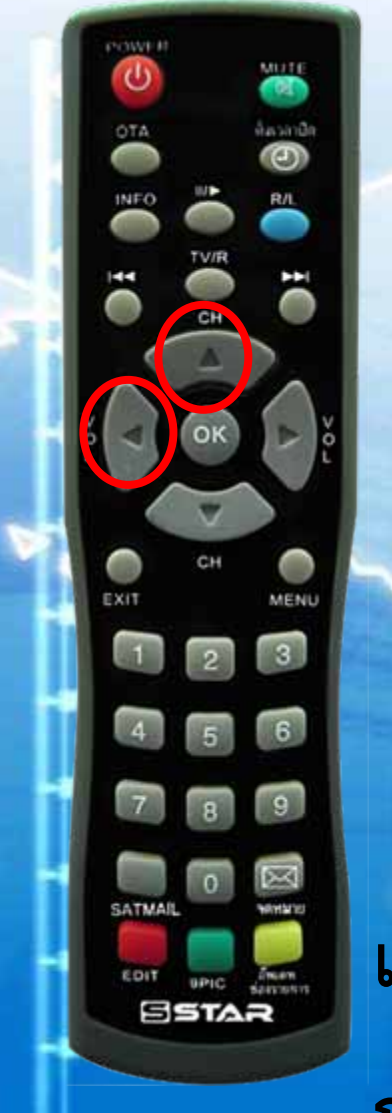

| <ul> <li>เพิ่มข่องรายการ</li> </ul> | A                 |            |  |
|-------------------------------------|-------------------|------------|--|
| Satellite                           | Thaic             | om2/5C     |  |
| TP                                  | 8/52              |            |  |
| TP Freq                             | 0:                | 3585       |  |
| Symbol Rate                         | 20                | 6667       |  |
| แนวการรับ                           |                   | V          |  |
| กันหา                               | ทั่ง              | งหมด       |  |
| การตั้งล่าดาวเทีย                   | Add TP            | Delete TP  |  |
| ความแรง                             |                   | 63%        |  |
| จุณภาพ                              |                   | 61%        |  |
| สถานะ                               | มีสัญญาณ์         |            |  |
| ่∆⊽เลือก <⊳แ                        | เก้ไข 🚺 🕅 🧰 กันหา | MBU ยกเล็ก |  |

แสดง TP Freq 3585 และ แถบสีฟ้าที่ "Add TP" กดปุ่ม 🖣 ตามด้วยปุ่ม 🔺 มาที่ "ค้นหา ทั้งหมด"

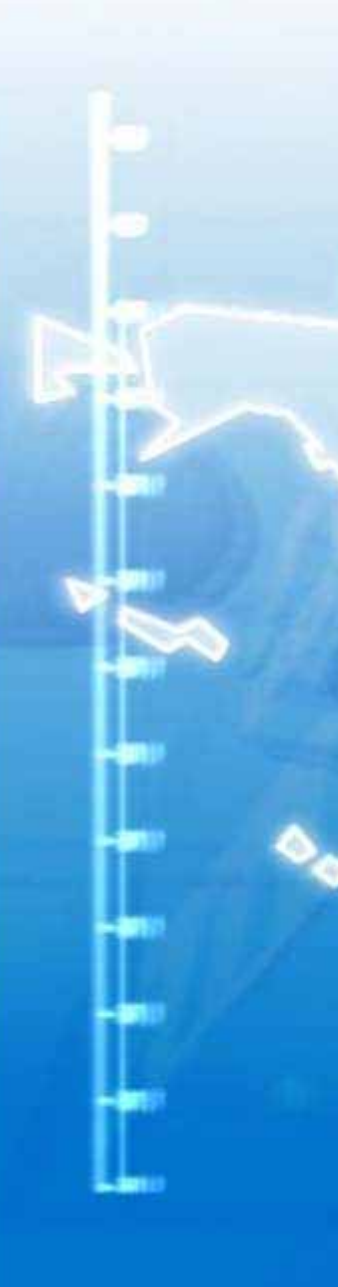

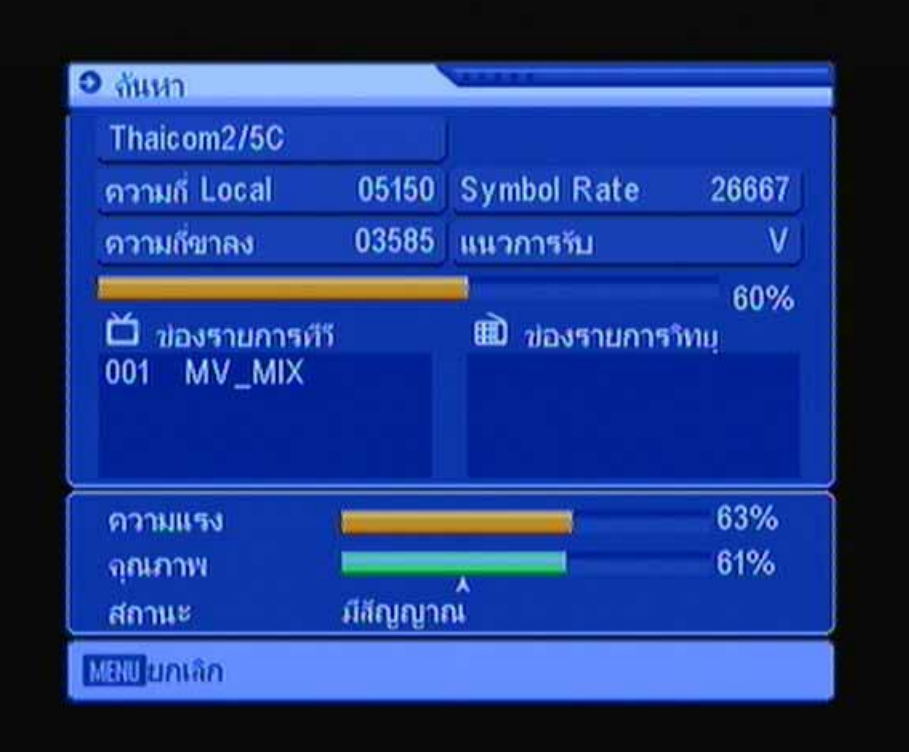

#### เครื่องกำลังทำการจูนช่องใหม่ของความถี่ 3551 H 13333

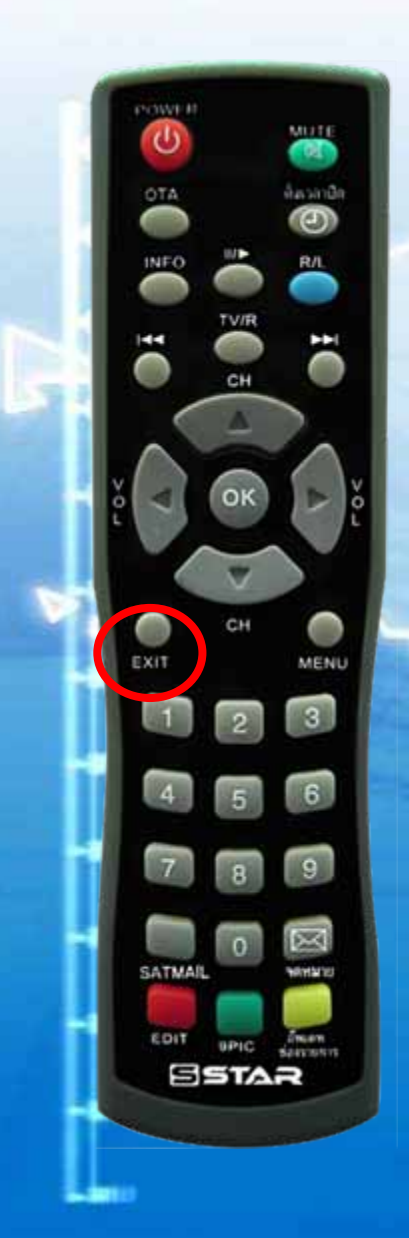

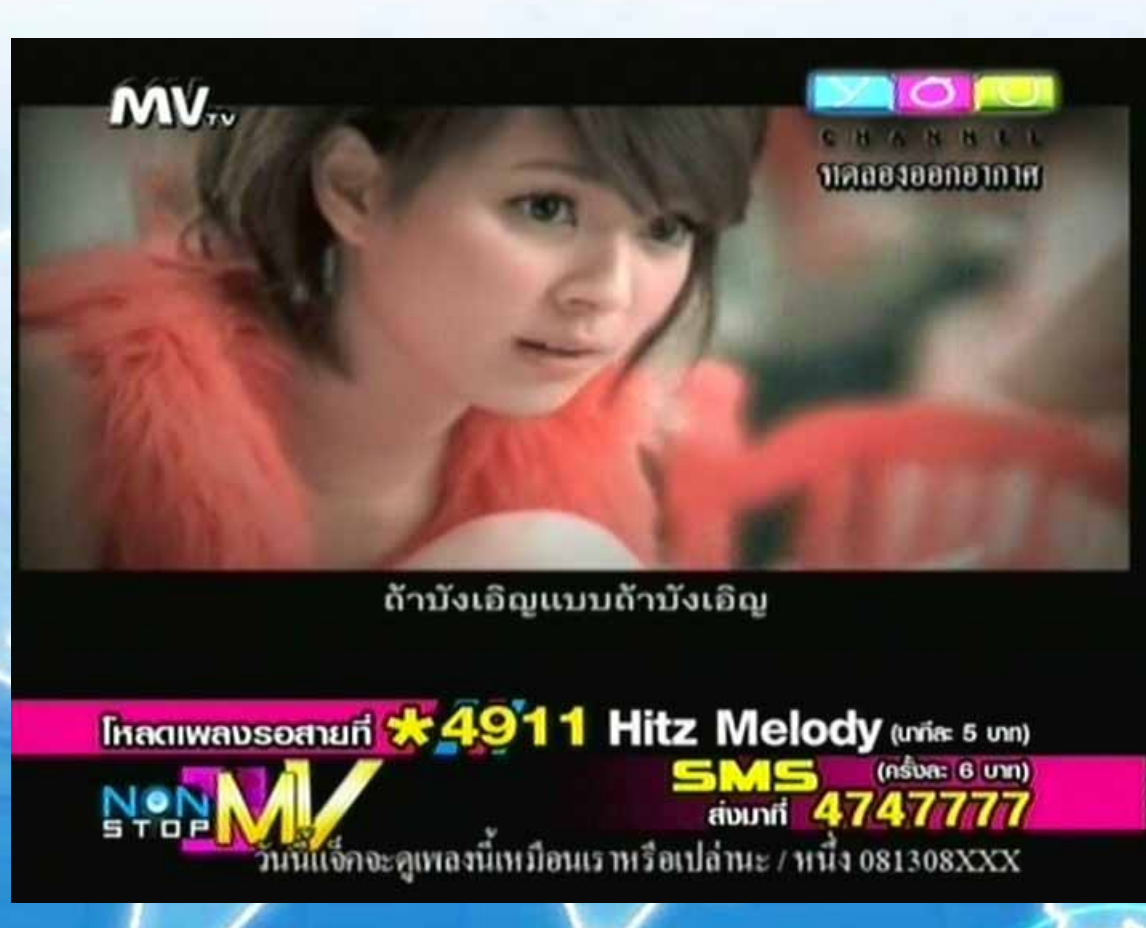

กดปุ่ม EXIT หลายครั้งเพื่อออกจากเมนู จนแสดงภาพเต็มจอ

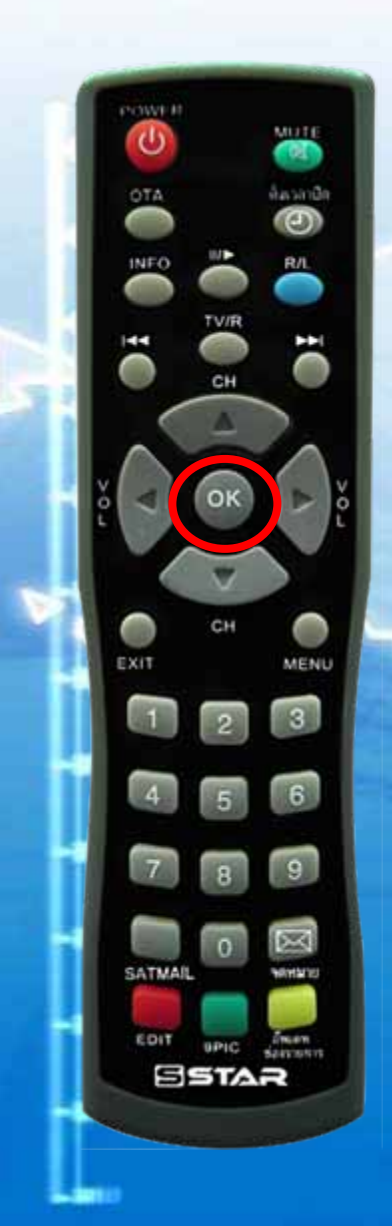

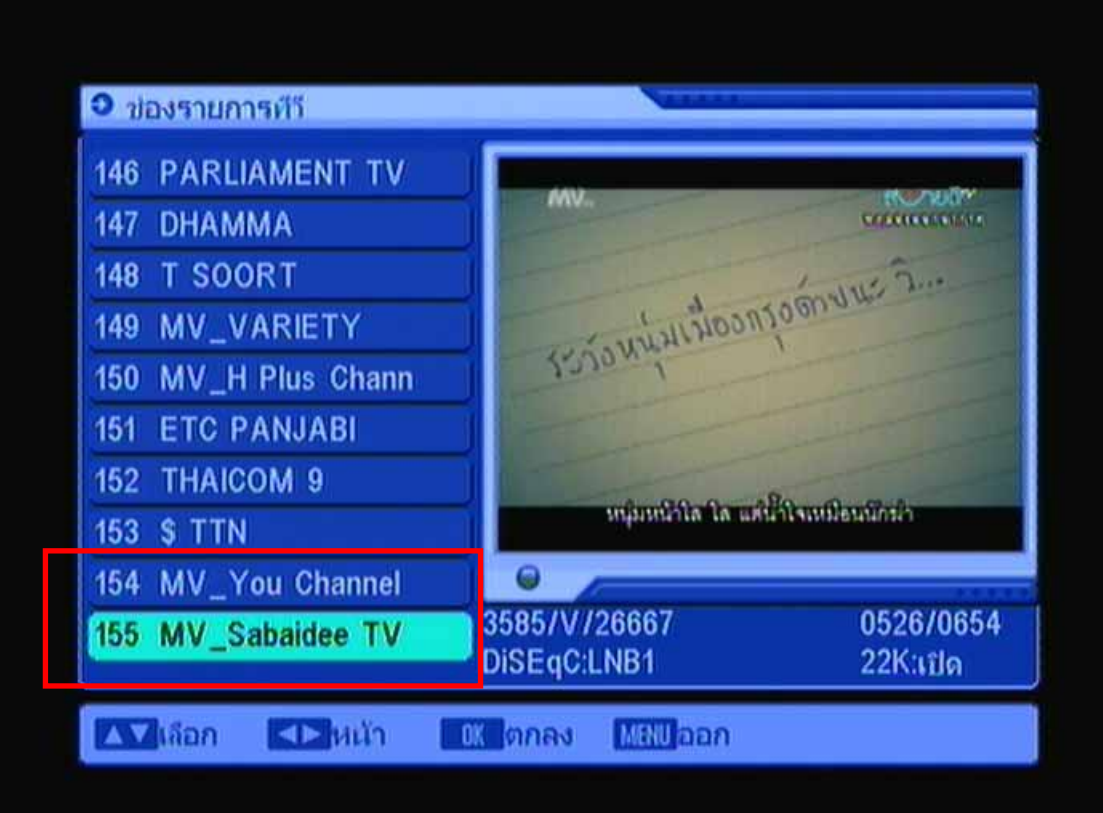

# ตรวจสอบช่องใหม่ โดยกดปุ่ม OK จะแสดงรายชื่อ ช่องใหม่

# วิธีย้ายลำดับช่อง

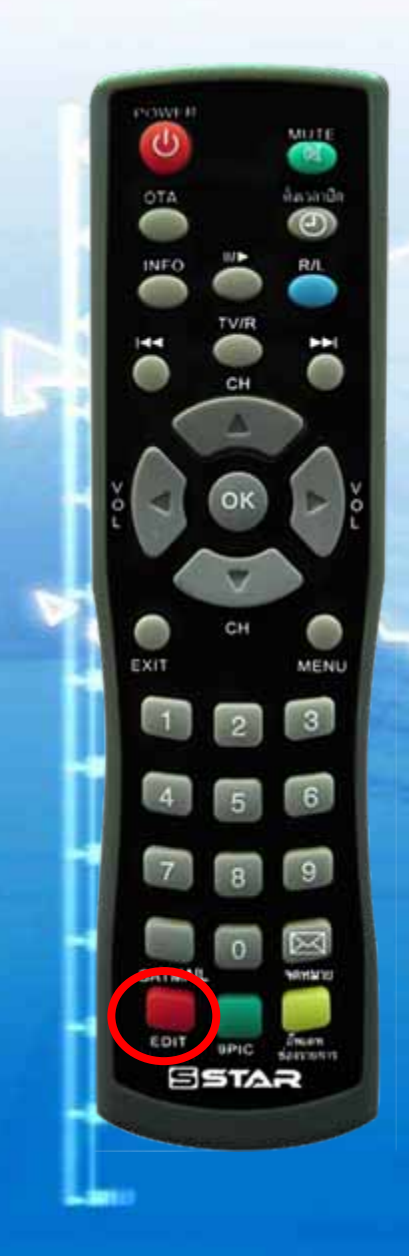

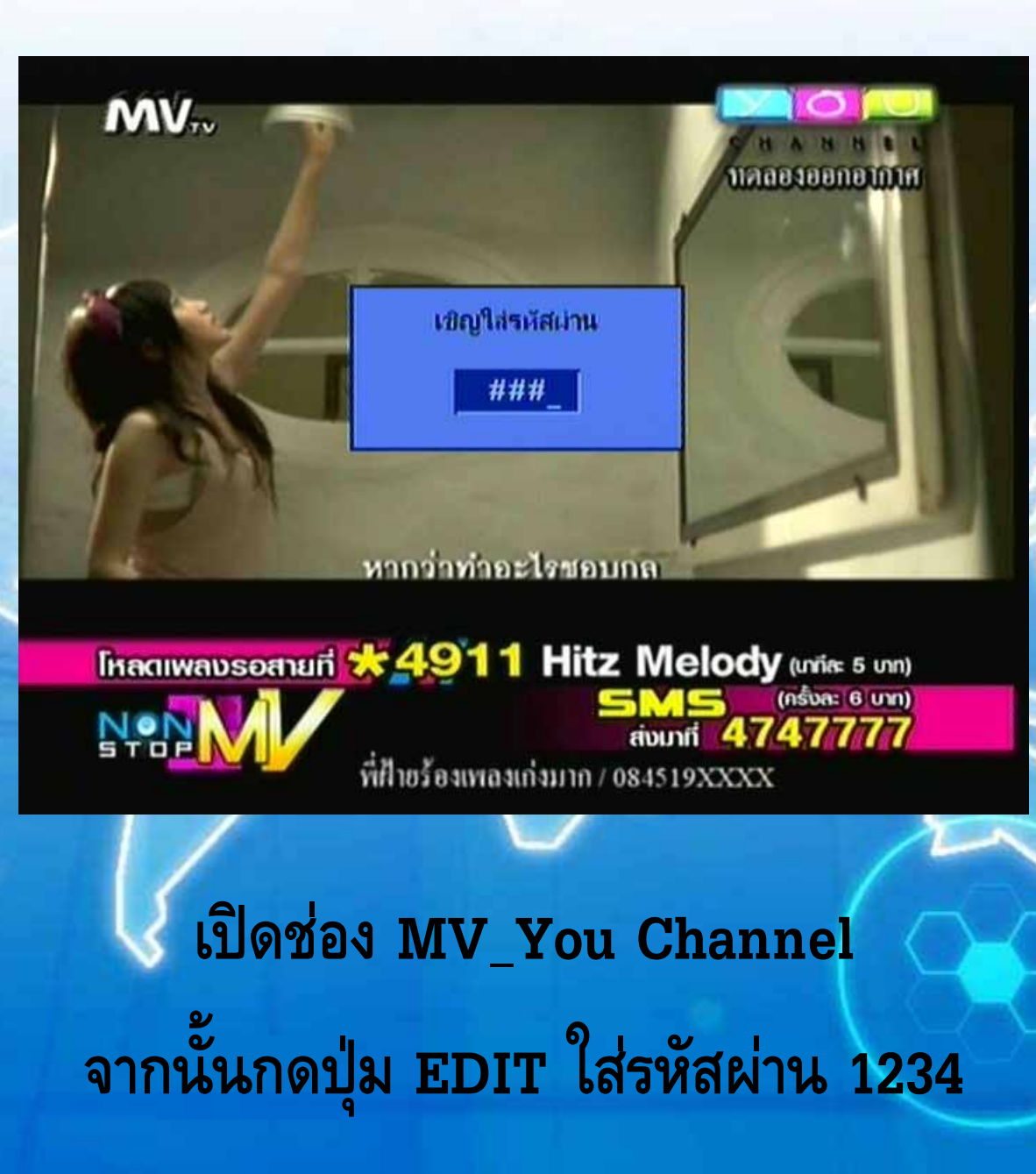

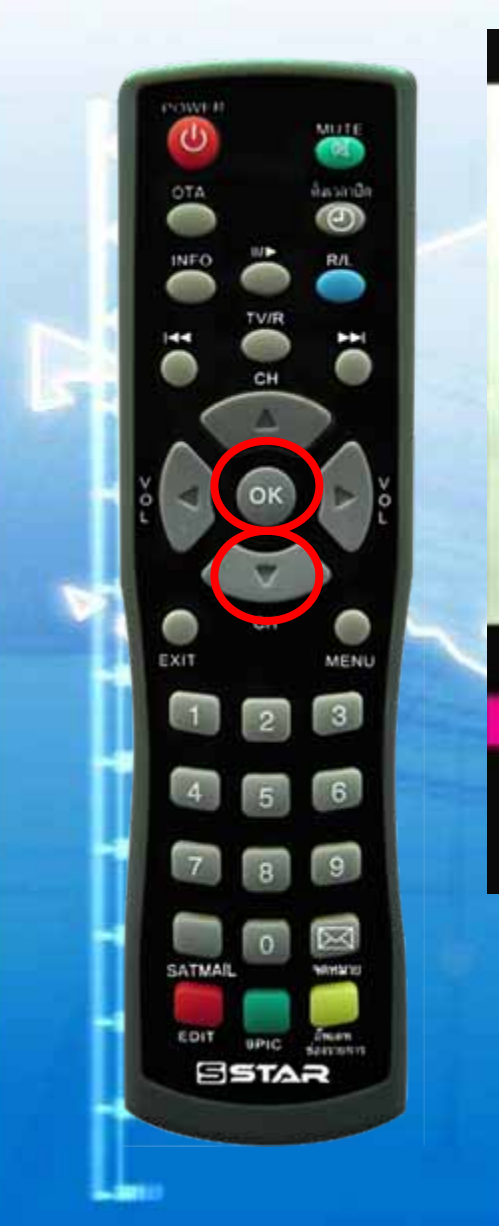

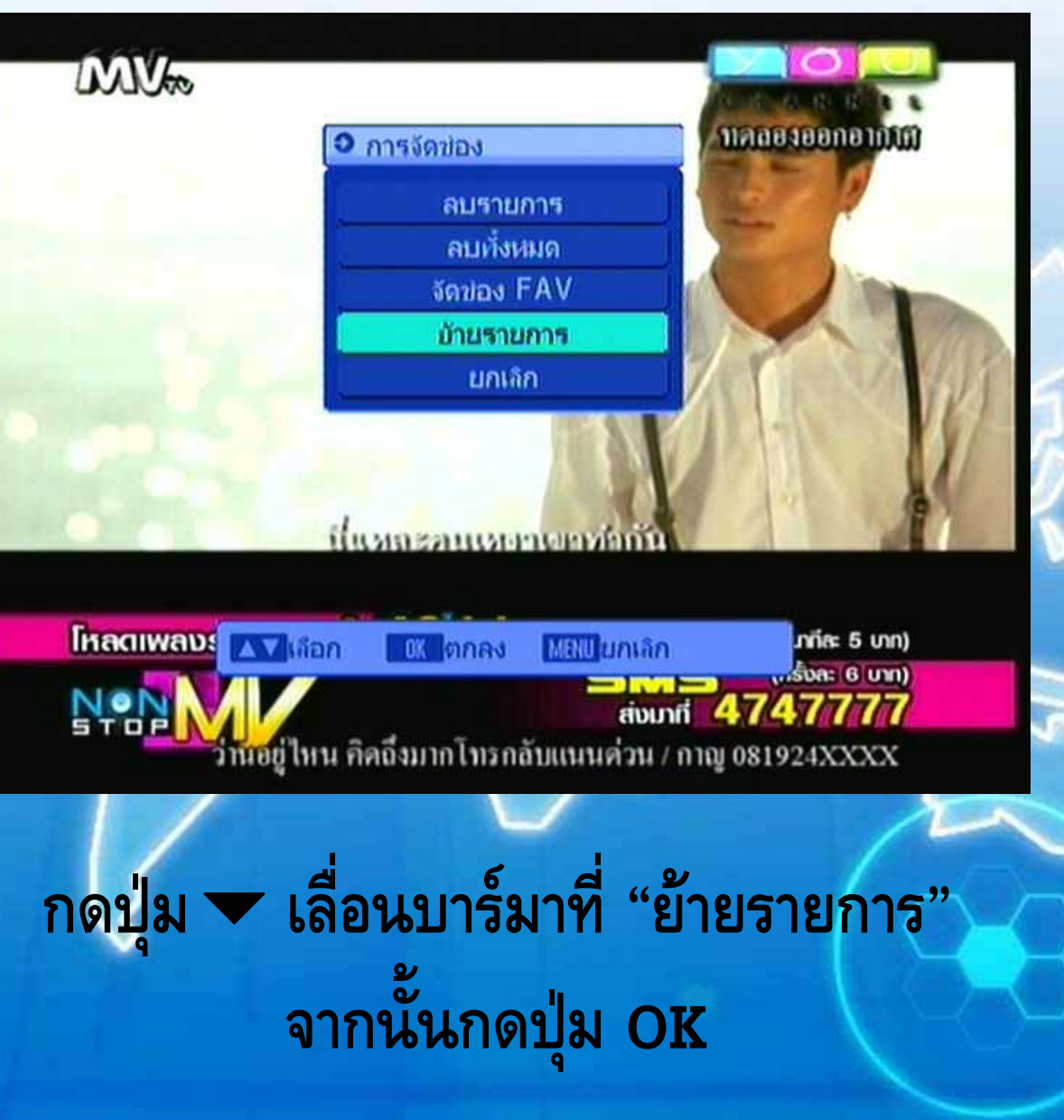

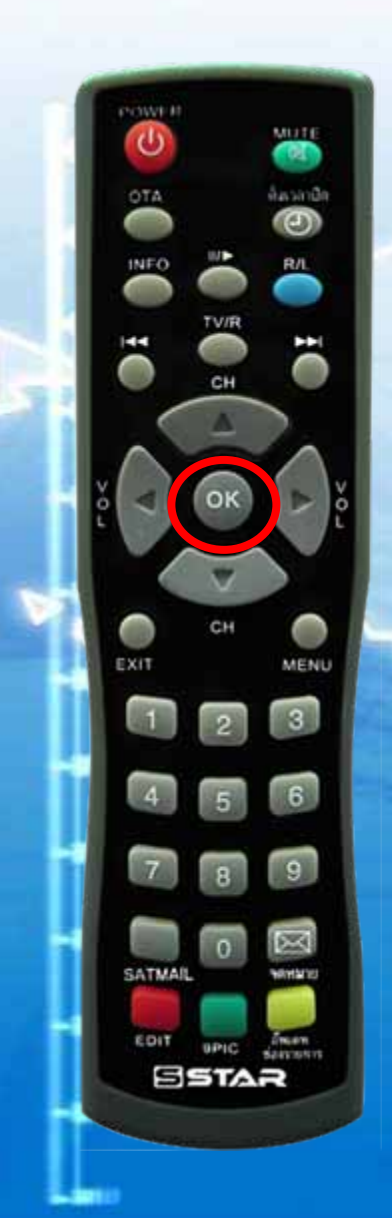

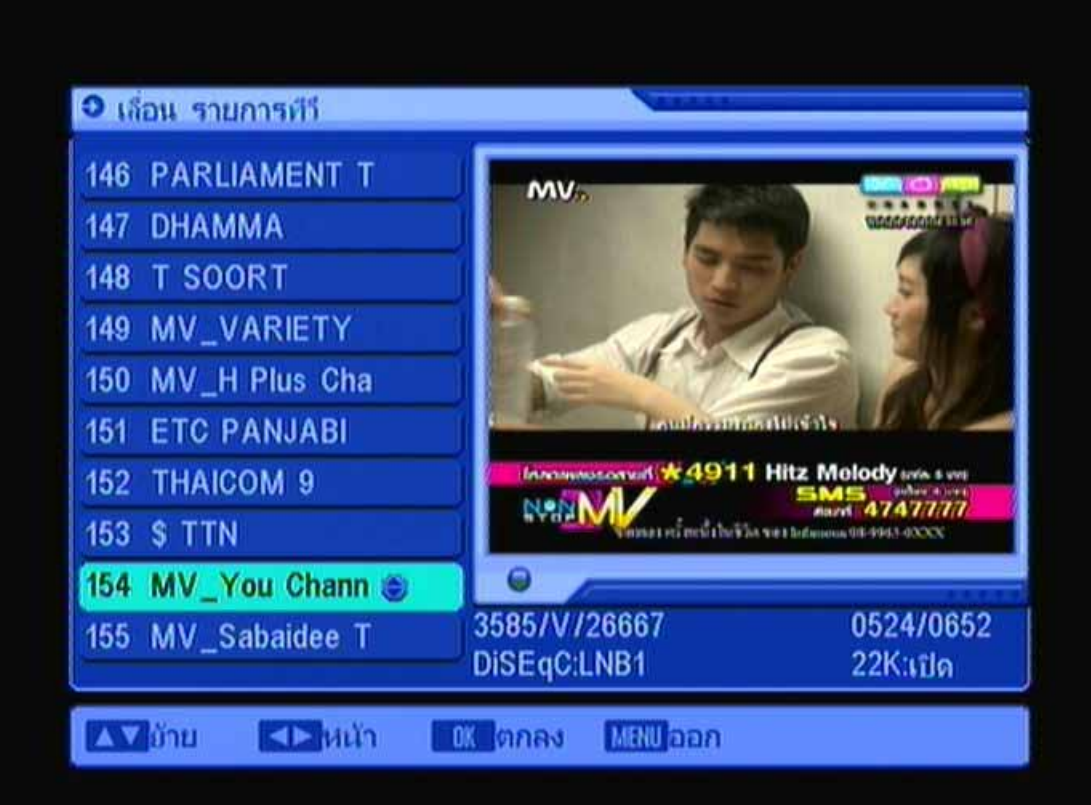

แสดงบาร์อยู่ที่ช่อง You Channel จากนั้น กดปุ่ม OK แสดงสัญลักษณ์

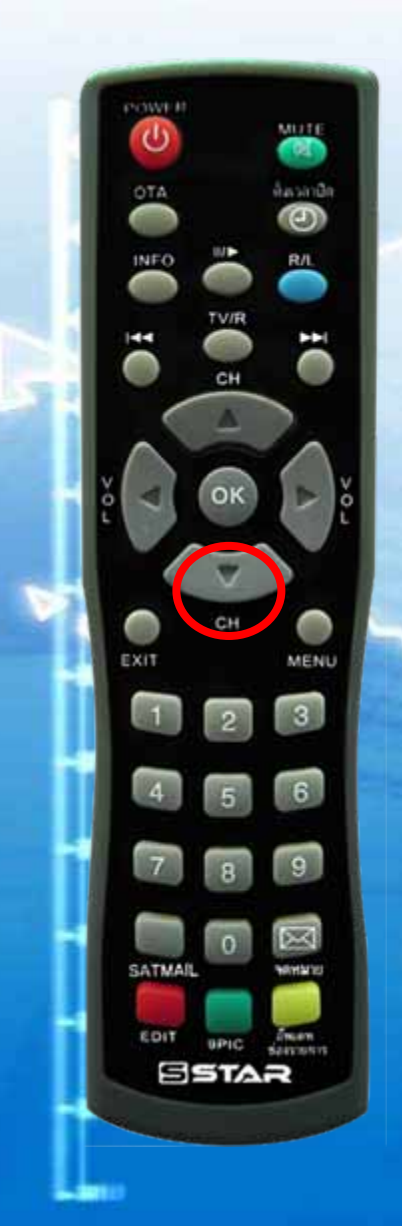

| ● เลื่อน รายการทีวี | N                           |                       |
|---------------------|-----------------------------|-----------------------|
| 001 CH-3            | MV.                         |                       |
| 002 CH-5            |                             | VALUE COMPANY OF VE   |
| 003 CH-7            |                             |                       |
| 004 CH-9            |                             | 1 al                  |
| 005 NBT             |                             | - 6                   |
| 006 TPBS            |                             | ~                     |
| 007 PSI Channel     | Innameusonul ¥ 4911         | Hitz Molody ave 5 wes |
| 008 MV_You Chann 🕘  | ม่างเป็นสัญหาแล้            | 201291 01 95 16-00000 |
| 009 MV_MIX          |                             |                       |
| 010 MV_VARIETY      | 3585/V/26667<br>DiSEqC:LNB1 | 0524/0652<br>22Kแปด   |
| 🗛 อ้าย 🜗 หน้า       | 0K ตกลง MBNU ออก            |                       |

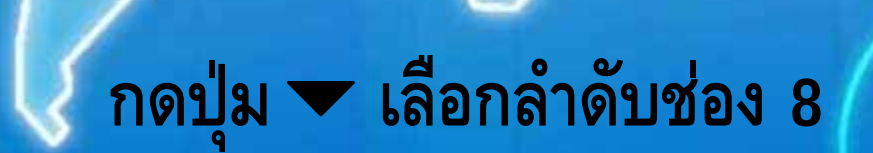

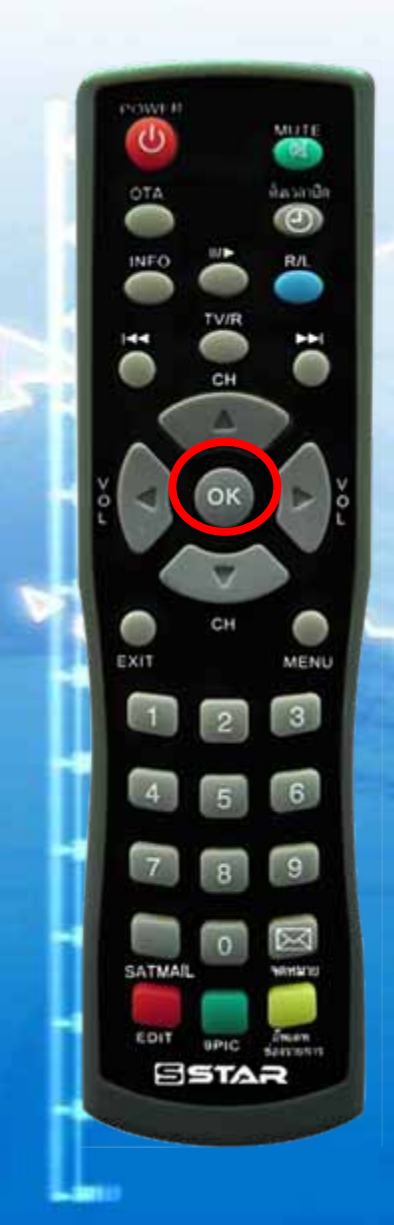

| ๋ เลื่อน รายการที่ว่า | Name of Street, Street, Street |
|-----------------------|----------------------------------------------------------------------------------------------------|
| 001 CH-3              | MV.                                                                                                    |
| 002 CH-5              |                                                                                                    |
| 003 CH-7              |                                                                                                    |
| 004 CH-9              |                                                                                                    |
| 005 NBT               |                                                                                                    |
| 006 TPBS              | (รายารว่านั้นเหตุเหตุเนย)                                                                                                    |
| 007 PSI Channel       | Incomposition of the second second se |
| 008 MV_You Chann      | น่างจะมีสาราย การการการการการการการการการการการการการก                                                                                                    |
| 009 MV_MIX            |                                                                                                    |
| 010 MV_VARIETY        |                                                                                                    |
| 💵 🏹 อ้าย              | ี เหตุกลง เ <u>ม่มีป</u> ออก                                                                                                    |

#### กดปุ่ม OK สัญลักษณ์หายไป

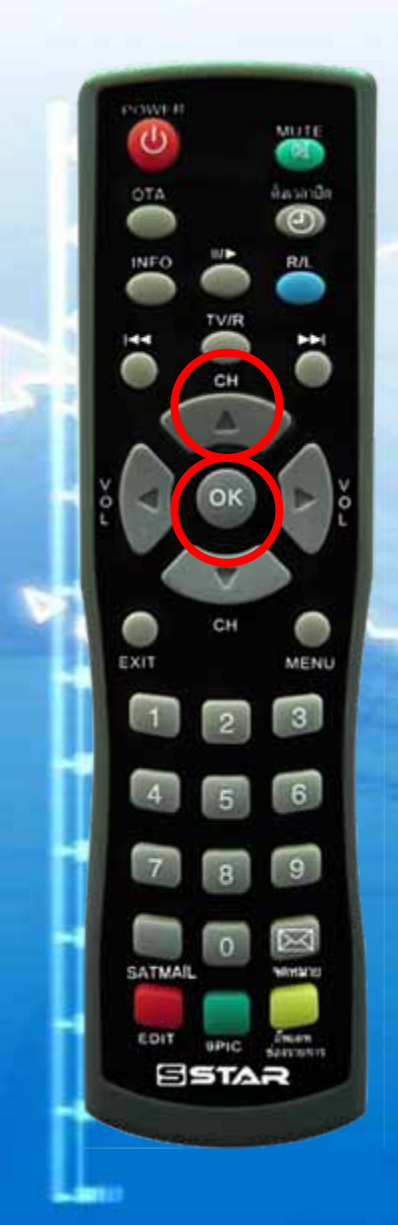

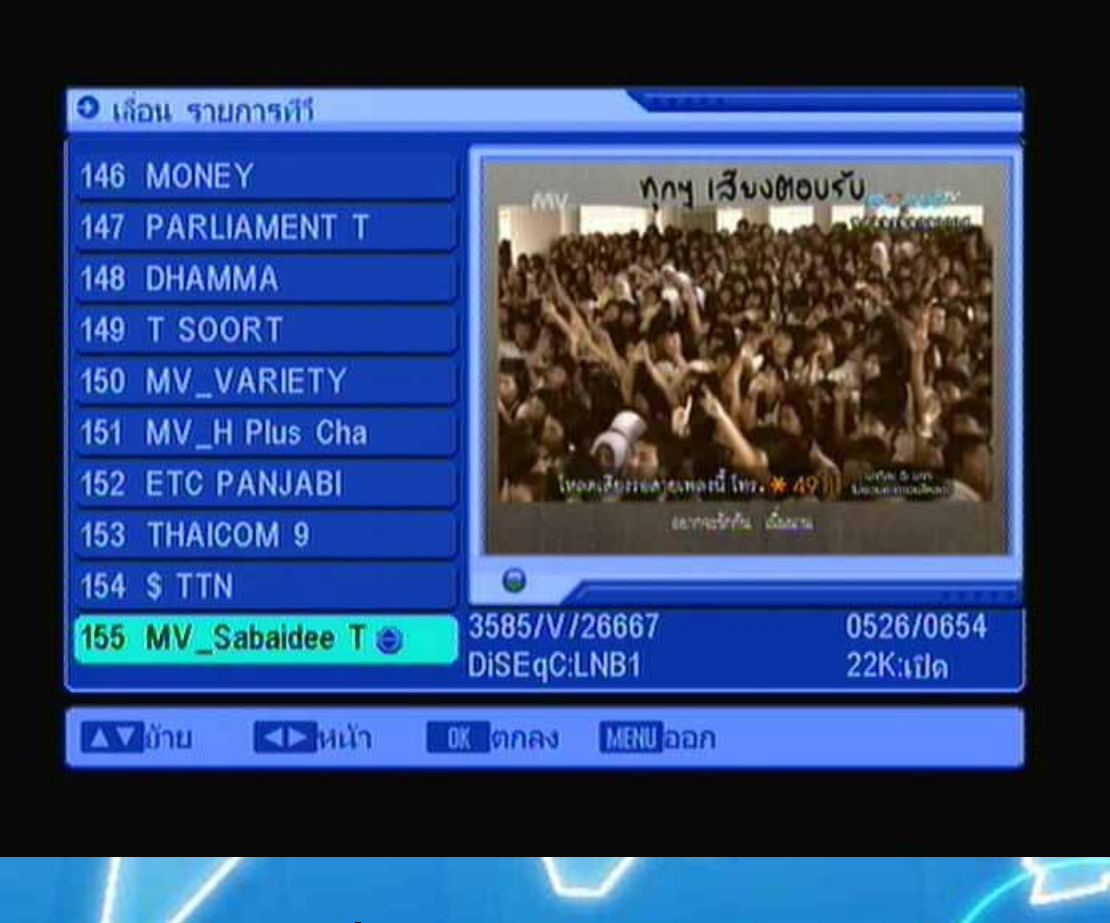

กดปุ่ม 📥 เพื่อเลือกช่อง MV\_Sabaidee TV และกดปุ่ม OK แสดงสัญลักษณ์

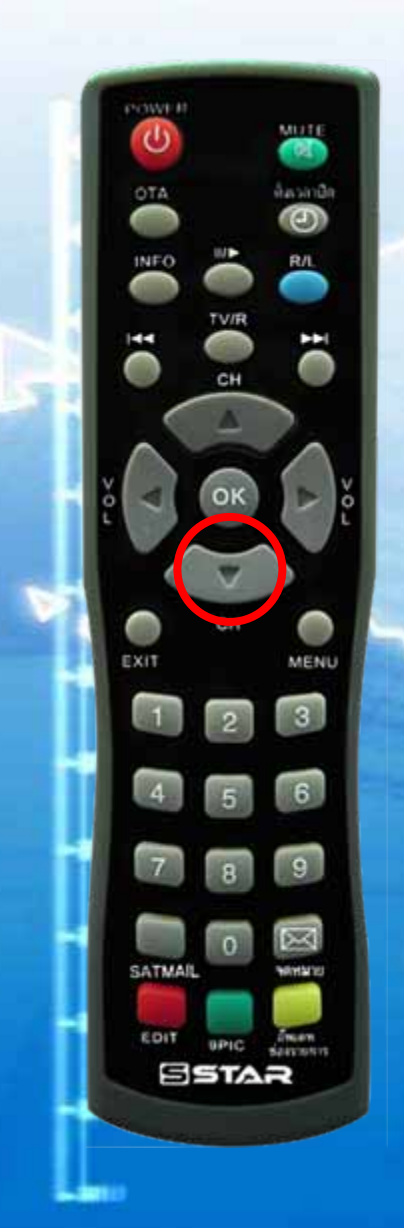

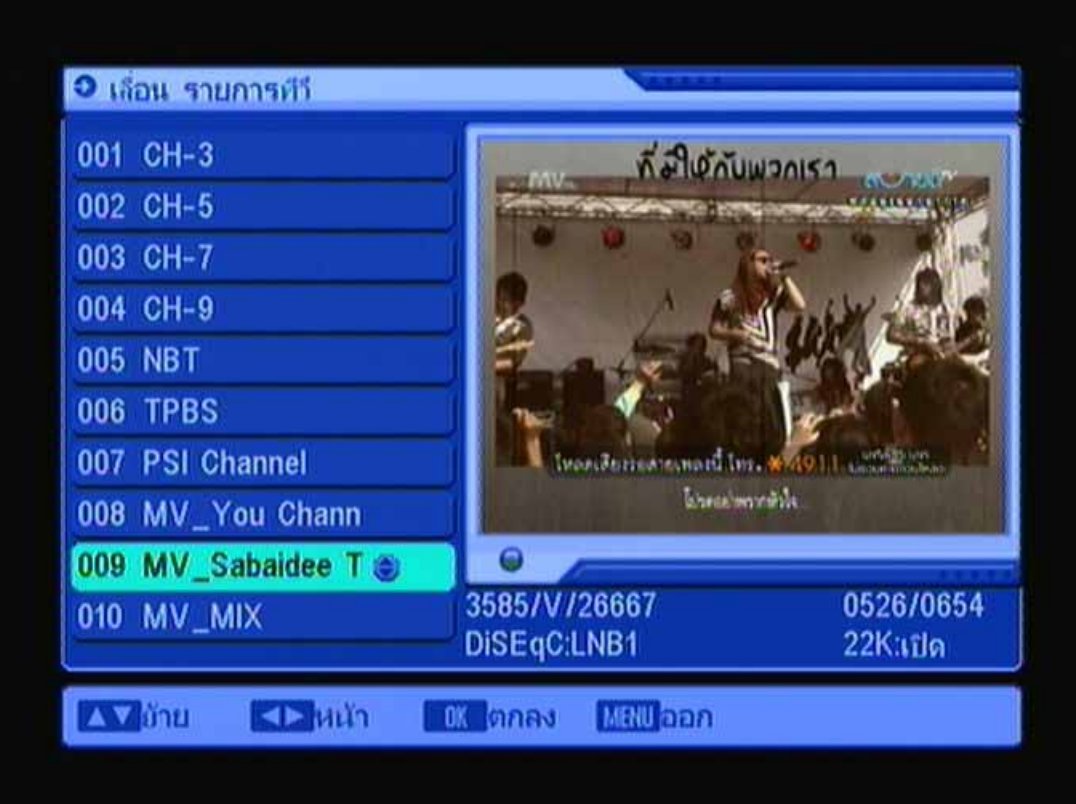

## กดปุ่ม 🕶 เลื่อนลงมาลำดับที่ 9

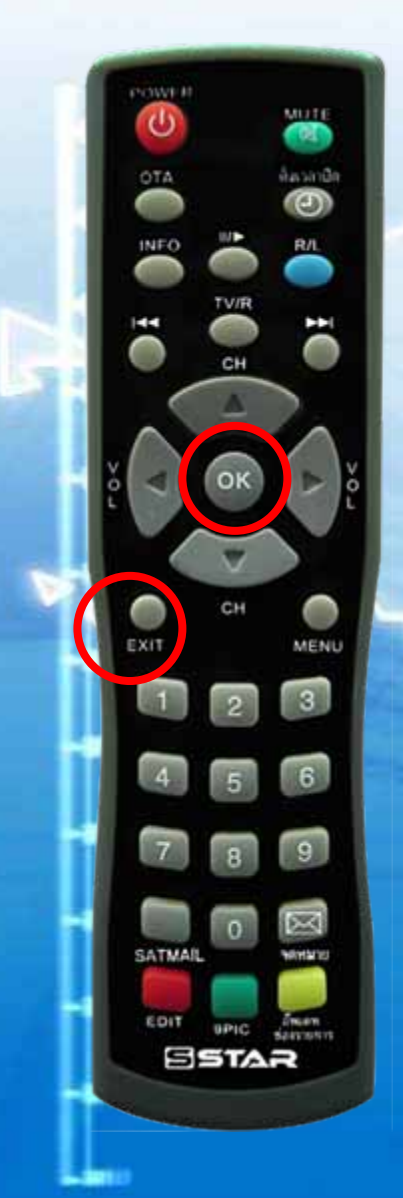

| No. of Concession, Name     |                       |
|-----------------------------|-----------------------|
|                             |                       |
|                             |                       |
| in the second second        | and the Party of the  |
|                             | AL WE                 |
| Tere a                      | 1000 A                |
| Sime Fred                   | 26 6-                 |
| โหลดเสียงระดายเกลยนี้ไม     | n• ₩/4911) unth Matur |
| h.t                         | ta1                   |
|                             |                       |
|                             |                       |
| 3585/V/26667<br>DiSEqC:LNB1 | 0526/0654<br>22Kແປດ   |
|                             |                       |

### กดปุ่ม OK สัญลักษณ์หายไป จากนั้นกดปุ่ม Exit หลายครั้ง เครื่องจะทำการบันทึกอัตโนมัติ